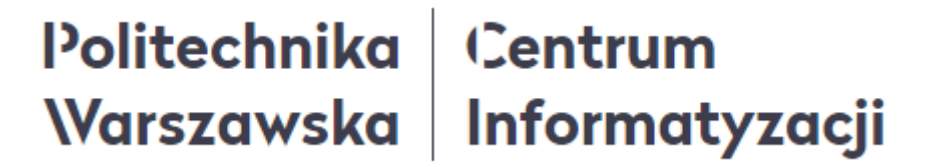

# Instrukcja

## odczytu numeru osobowego SAP

Instrukcja nr 1 z 4

## Politechnika Centrum Warszawska Informatyzacji

## Spis treści

| 1. | Logowanie               | 2 |
|----|-------------------------|---|
| 2. | Odczyt nr osobowego SAP | 3 |
| 3. | Wylogowanie             | 3 |
| 4. | Zalecenia techniczne    | 4 |

## 1. Logowanie

1. W celu zalogowania się w Portalu Pracowniczym PW należy wpisać w przeglądarce internetowej poniższy adres:

#### https://portal.sap.pw.edu.pl/

2. Po wpisaniu powyższego adresu ukaże się strona, na której należy podać swój login i hasło, a następnie kliknąć przycisk LOGOWANIE.

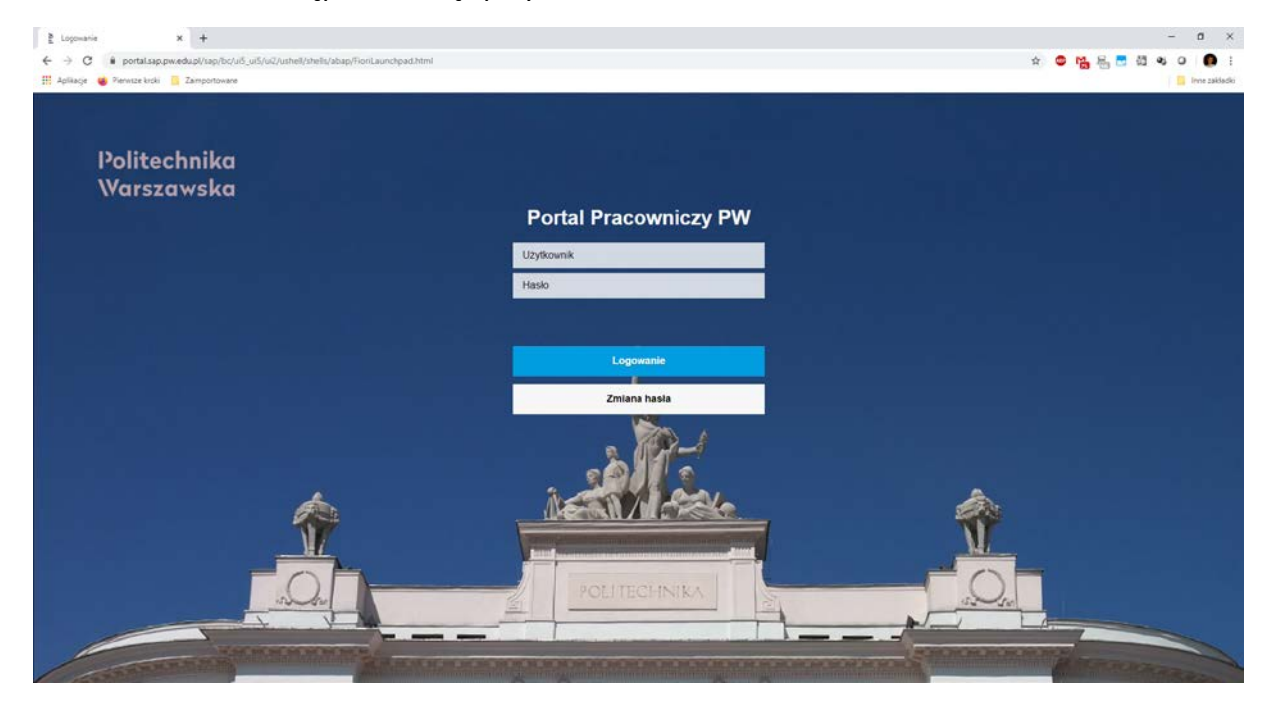

## Politechnika (Centrum Warszawska Informatyzacji

### 2. Odczyt nr osobowego SAP

- 1. W celu odczytania numeru osobowego SAP należy zalogować się w Portalu Pracowniczym PW (opis w rozdziale *1. Logowanie*).
- 2. Po poprawnym zalogowaniu ukaże się strona główna Portalu, na której należy kliknąć kafelek DANE OSOBOWE, dostępny na pierwszej zakładce DANE PRACOWNIKA.

| 8 Politechnika<br>Warszawska | Politechnika<br>Warszawska Strona główna ~ |                   |                 |        |                   |                   |                                      |
|------------------------------|--------------------------------------------|-------------------|-----------------|--------|-------------------|-------------------|--------------------------------------|
| Dane Pracownika              | Wnioski Szkolenia                          | Ocena Pracownicza | Przydatne linki |        |                   |                   |                                      |
| Dane osobowe                 | Dane adresowe                              | Dane bankowe      | Dane o rodzinie | PIT-11 | Pasek placowy PDF | Kalendarż zespołu | Dodatkowe<br>wynagrodzenie<br>roczne |
| <u>ع</u>                     | කක්                                        | ది:               | දීනී            |        | ది:               | Ŕ                 | ġ                                    |

3. Na nowo otwartej stronie w górnym lewym rogu będzie podane nazwisko i imię zalogowanego użytkownika, a obok tych danych w nawiasie podany jest numer osobowy SAP.

| 8 | < | â | Politechnika<br>Warszawska | Moje dane osobowe |   |       |                                                 |  |
|---|---|---|----------------------------|-------------------|---|-------|-------------------------------------------------|--|
|   |   |   |                            | Т                 | М | (0010 | 4) starszy specjalista                          |  |
|   |   |   |                            |                   |   | М     | K@PW.EDU.PL Jednostka organizacyjna: Sekcja ds. |  |

4. Po zakończonej w Portalu pracy należy się wylogować (opis w rozdziale 3. Wylogowanie).

### 3. Wylogowanie

1. Po zakończonej w Portalu pracy należy się wylogować klikając dostępną w lewym

górnym rogu ikonkę A, a następnie przycisk WYLOGUJ.

| Politechnika<br>Warszawska                    |
|-----------------------------------------------|
| M T<br>U Wyloguj                              |
| Wyszuki Ustawienia Edycja<br>aplikacji strony |
| Ostatnio używane Często używane               |
| Brak działań                                  |

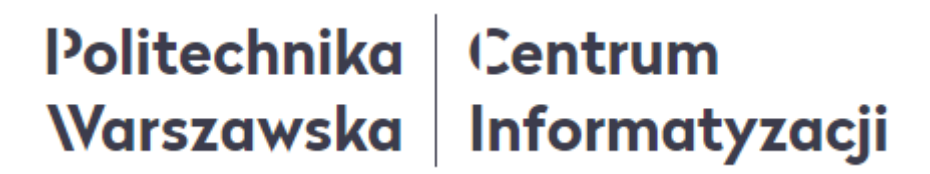

2. W wyświetlonym okienku należy potwierdzić chęć wylogowania klikając przycisk OK.

| ? Wylogowanie           |    |        |
|-------------------------|----|--------|
| Czy na pewno wylogować? |    |        |
|                         | OK | Anuluj |

### 4. Zalecenia techniczne

- 5. Zaleca się pracę na najnowszych systemach operacyjnych lub przynajmniej na takich, które mają wsparcie pod względem bezpieczeństwa.
- 6. Portal Pracowniczy jest przystosowany do pracy w każdej nowoczesnej przeglądarce, jednak zaleca się wykorzystywanie aktualnej przeglądarki Chrome lub Firefox.
- 7. W przypadku problemów z wyświetlaniem treści poszczególnych zakładek w Portalu Pracowniczym zalecane jest wykorzystanie skrótu klawiszowego CTRL+SHIFT+R. Wymusi to na przeglądarce ponowne odświeżenie pamięci.
- 8. Jeśli przez dłuższy czas nie korzystamy z systemu, należy kliknąć na przycisk odświeżenia danych w przeglądarce <sup>C</sup> lub przycisk F5 na klawiaturze.

W razie wystąpienia pytań, wątpliwości lub konieczności zresetowania hasła dostępowego do Portalu należy skontaktować się z Service Desk PW.